## メーリングリスト利用方法(詳細版)

All in One. Only One. Total IT Solution.

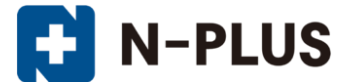

株式会社グローバルネットコア

〒950-0916 新潟市中央区米山1丁目11-11 TEL 0120-916-987 FAX 025-246-0219 E-mail support@nplus-net.jp https://www.nplus-net.jp/

Copyright (c) 2009-2021 Global Net Core Co., Ltd. All rights reserved.

目次

| 1.  | 設定画面口 | グイ | ン法・   | •  | •              | • | • | • | • | • | • | • | • | • | • | • | • | • | • | • | • | • | • | 3  |
|-----|-------|----|-------|----|----------------|---|---|---|---|---|---|---|---|---|---|---|---|---|---|---|---|---|---|----|
| 2.  | メニューの | 説明 | • • • | •  | •              | • | • | • | • | • | • | • | • | • | • | • | • | • | • | • | • | • | • | 4  |
| З.  | メーリング | リス | トの-   | -覧 | •              | • | • | • | • | • | • | • | • | • | • | • | • | • | • | • | • | • | • | 5  |
| 4.  | メーリング | リス | トの作   | 乍成 | •              | • | • | • | • | • | • | • | • | • | • | • | • | • | • | • | • | • | • | 6  |
| 5.  | メーリング | リス | トの修   | 逐正 | •              | • | • | • | • | • | • | • | • | • | • | • | • | • | • | • | • | • | • | 11 |
| 6.  | メーリング | リス | トの肖   | 间除 | •              | • | • | • | • | • | • | • | • | • | • | • | • | • | • | • | • | • | • | 12 |
| 7.  | メーリング | リス | ト参加   | □者 | <sub>ි</sub> ග | — | 覧 | • | • | • | • | • | • | • | • | • | • | • | • | • | • | • | • | 13 |
| 8.  | メーリング | リス | ト参加   | □者 | <sub>ි</sub> ග | 追 | 加 | • | • | • | • | • | • | • | • | • | • | • | • | • | • | • | • | 14 |
| 9.  | メーリング | リス | ト参加   | □者 | <sub>ි</sub> ග | 削 | 除 | • | • | • | • | • | • | • | • | • | • | • | • | • | • | • | • | 15 |
| 10. | リストモデ | レー | タの-   | -覧 | •              | • | • | • | • | • | • | • | • | • | • | • | • | • | • | • | • | • | • | 16 |
| 11. | リストモデ | レー | タの追   | 自加 | •              | • | • | • | • | • | • | • | • | • | • | • | • | • | • | • | • | • | • | 17 |
| 12. | リストモデ | レー | タの肖   | 间除 | •              | • | • | • | • | • | • | • | • | • | • | • | • | • | • | • | • | • | • | 18 |

## 1. 設定画面ログイン方法

<u>エンタープライズホスティングサービス開始通知書</u>に書 かれているメールアドレス管理画面のURLにアクセスし ます。

表示された画面の「ユーザーアカウント」、「ドメイン名」、 「パスワード」に通知書に書かれているものを入力します。

メインメニューが表示されます。

| QmailAdmin - Hisrosoft Internet Explorer                                                                                                    | - IDI XI      |
|----------------------------------------------------------------------------------------------------|---------------|
| ファイル(F) 編集(E) 表示(V) お気に入り(A) ツール(E) ヘルブ(H)                                                                                                    | 2             |
| Aux . () . 3 3 1 () Day desarch (2) () . 3 - 1 3                                                                                                    | 10 m 20       |
|                                                                                                    |               |
| P P V Aller an https://vmailli2.nigata-inet.or.jp/cgr-bin/ghailadmin                                                                                                    | * 240         |
|                                                                                                    |               |
| 4647486788555554 mail administration                                                                                                    |               |
| a the state                                                                                                    |               |
| 2. 7                                                                                                    |               |
| ユーザーアカウント                                                                                                    |               |
| FXT28                                                                                                    |               |
|                                                                                                    |               |
|                                                                                                    |               |
|                                                                                                    |               |
|                                                                                                    |               |
|                                                                                                    |               |
|                                                                                                    |               |
| ご利用方法                                                                                                    |               |
| 0                                                                                                    |               |
|                                                                                                    |               |
|                                                                                                    |               |
|                                                                                                    |               |
|                                                                                                    |               |
|                                                                                                    |               |
|                                                                                                    |               |
|                                                                                                    |               |
|                                                                                                    | -1            |
|                                                                                                    | -7.91         |
|                                                                                                    |               |
|                                                                                                    |               |
| 🗿 QmailAdmin nplus-net.jp - Microsoft Internet Explorer                                                                                                    | LOX           |
| ■ QmailAdmin nplus-net.jp – Microsoft Internet Explorer<br>ファイル(2) 編集(2) 表示(2) お死に入り(a) ツール(2) ヘルブ(出)                                                                                                    | LOX<br>N      |
| ■ QmailAdmin nplus-net.jp – Microsoft Internet Explorer<br>ファイル(D) 編集(E) 表示(Y) お死に入り(A) ツール(D) ヘルブ(H)                                                                                                    | 10×           |
| QmailAdmin nplus-net.jp - Microsoft Internet Explorer<br>ファイル(D) 編集(E) 表示(Y) お死に入り(A) ツール(D) ヘルブ(H)                                                                                                    | NDX<br>N      |
| QmailAdmin nplus-net.jp - Microsoft Internet Explorer<br>ファイルの 編集(E) 表示(Y) お死に入り(A) ツール(E) ヘルプ(H)<br>664748599/5555754<br>mail administration Main Menu                                                                                                    | 10×<br>*      |
| QmailAdmin npkus-net.jp - Microsoft Internet Explorer<br>ファイルの 編集の 表示化 お死に入り(ム) ツールの ヘルプ化<br>Mail administration main menu                                                                                                    | - I X<br>- I  |
| QmailAdmin npkus-net.jp - Microsoft Internet Explorer<br>フィイルの 編集() 表示() お死に入り() ツール() ヘルプ()<br>6647484995555555<br>mail administration main menu                                                                                                    | - I X<br>- I  |
| QmailAdmin nplus-net.jp - Microsoft Internet Explorer<br>ファイルの 編集() 表示() お死に入り() ツール() ヘルプ()<br>Gentality(5555354<br>mail administration main menu<br>extremet in                                                                                                    | 10×           |
| QmailAdmin nplus-net.jp - Microsoft Internet Explorer<br>フィイルの 編集() 表示() お死に入り(A) ツール() ヘルプ())                                                                                                    | × • •         |
| QmailAdmin nplus-net.jp - Microsoft Internet Lipplorer<br>ファイルの 編集の 表示の お知じ入り(4) ツールD ヘルプの<br>Mail administration main menu<br>nplus=net.jp                                                                                                    | ×0×<br>*<br>- |
| QmailAdmin npkus-net.jp - Microsoft Internet Explorer<br>ファイルの 編集() 表示() お死に入り(A) ツール() ヘルプ()                                                                                                    | *<br>*<br>-   |
| QmailAdmin npkus-net.jp - Microsoft Internet Lopker<br>フィイルの 編集の 表示化 お死に入り(4) ツールの ヘルプ(4)                                                                                                    |               |
| QmailAdmin npkus-net.jp - Microsoft Internet Lippkorer<br>フィルの 編集の 表示的 お知じ入り(4) ツールの ヘルプ(6)                                                                                                    |               |
| QmailAdmin npkus-net.jp - Microsoft Internet Lippkorer<br>ファイルの 編集() 表示() お死に入り(A) ツール() ヘルプ())                                                                                                    |               |
| QmailAdmin nplus-net.jp - Microsoft Internet Lippker<br>フイルの 編集() 表示() お死に入り(A) ツール() ヘルプ()                                                                                                    |               |
| QmailAdmin npkus-net.jp - Microsoft Internet Explorer         フナイル② 編集() 表示(y) お死に入り(A) ツール① ヘルブ(y)         mail administration         mail administration         mpkus-net.jp         パンプニー<br>シングリスト         新しいアクアナカウント         ドレングリスト         ドレングリスト         ドレングリスト         ドレングリスト                                                                                                    |               |
| QmailAdmin npkus-net.jp - Microsoft Internet Lopker         アイル② 編集② 表示(y) お死に入り(A) ツール③ ヘルプ(y)         mail administration         mail administration         mpkus-net.jp         Microsoft Internet Lopker         Log Out                                                                                                    |               |
| Qmail/idmin rplus-net.jp - Microsoft Internet Explorer         フイル② 編集② 表示② お死に入り④ ツール① ヘルプ(④)         fm31.administration         m31.administration         mplus=net.jp         パンデニュー<br>POPアカウント<br>メーリングリンスト         BLLSPOPアカウント<br>BLLSPOPアカウント         Log Out                                                                                                    |               |
| Qmail/idmin nplus-net.jp - Microsoft Internet Explorer         フイル② 編集② 表示② お死に入り④ ツール① ヘルプ()         mail administration         mail administration         mplus-net.jp         パンチニー<br>OPTアカウント<br>メーリングリスト         Log Out                                                                                                    |               |
| CmallAdmin replus-net.jp - Microsoft Internet Lopkorer             アイル② 編集① 表示② お死に入り込 ツール① ヘルプ(近)             Mail administration             mail administration             nplus-net.jp             POP 7 加ジン上             Log Out                                                                                                    |               |
| QualiAdmin nplus-net.jp - Microsoft Internet Explorer<br>アイルの 編集() 表示() お死に入り(A) ツール() ヘルプ()                                                                                                    |               |
| Qmail/dmin rplus-net.jp - Microsoft Internet Explorer         アイル② 編集② 表示② お死に入り④ ツール① ヘルプ④         molt administration         molt administration         mplus-net.jp         パンパニー<br>Direction         Microsoft         Microsoft         Microsoft         PopPration         Microsoft         Microsoft         PopPratic         Microsoft         Microsoft                                                                                                    |               |
| Qmail/dmin rplus-net.jp - Microsoft Internet Explorer         フイル② 編集(2) 表示(2) お死に入り(4) ツール(2) ヘルブ(2)         mail.administration         mail.administration         mail.administration         mplus-net.jp         パングニュー<br>ワクアカウント<br>新しいアクアナウント<br>新しいマクリンク         Log Out         グイウグリンク         健正         解注                                                                                                    |               |
| QmaiAdmin npkus-net.jp - Microsoft Internet Lopker<br>アイルの 編集の 表示化 お死に入り(4) ツールの ヘルプ(4)                                                                                                    |               |
| Cmalkdmin npkus-net.jp - Microsoft Internet Lopker         アイルの 編集の 表示() お死に入り(4) ツール() ヘルプ(4)         Set####*********************************                                                                                                    |               |
| Charactering of the second internet Lippkers         アイルの 編集の 表示の お知に入り(A) アールの へれげ(A)         Second addition of the second addition of the sec |               |

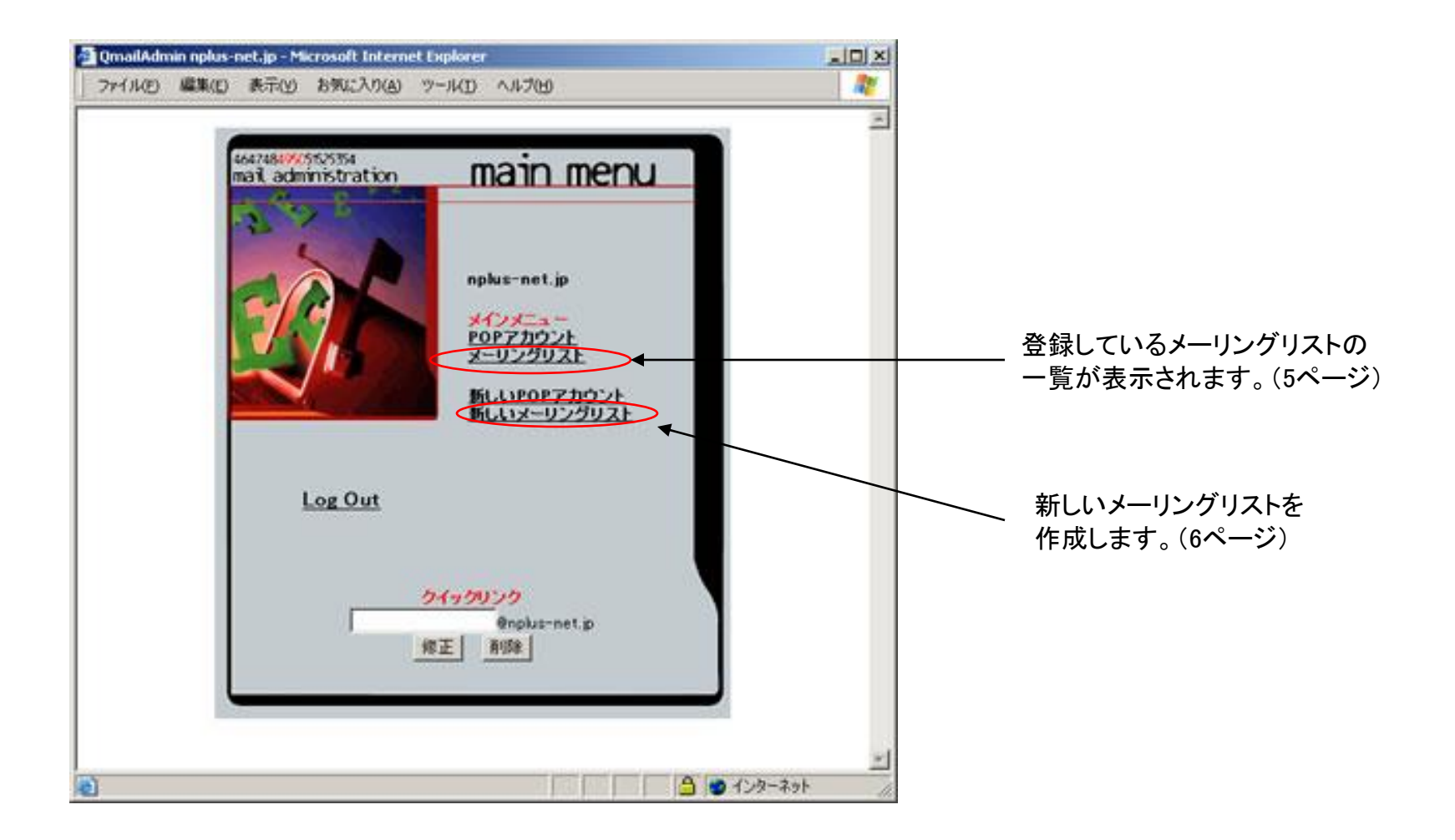

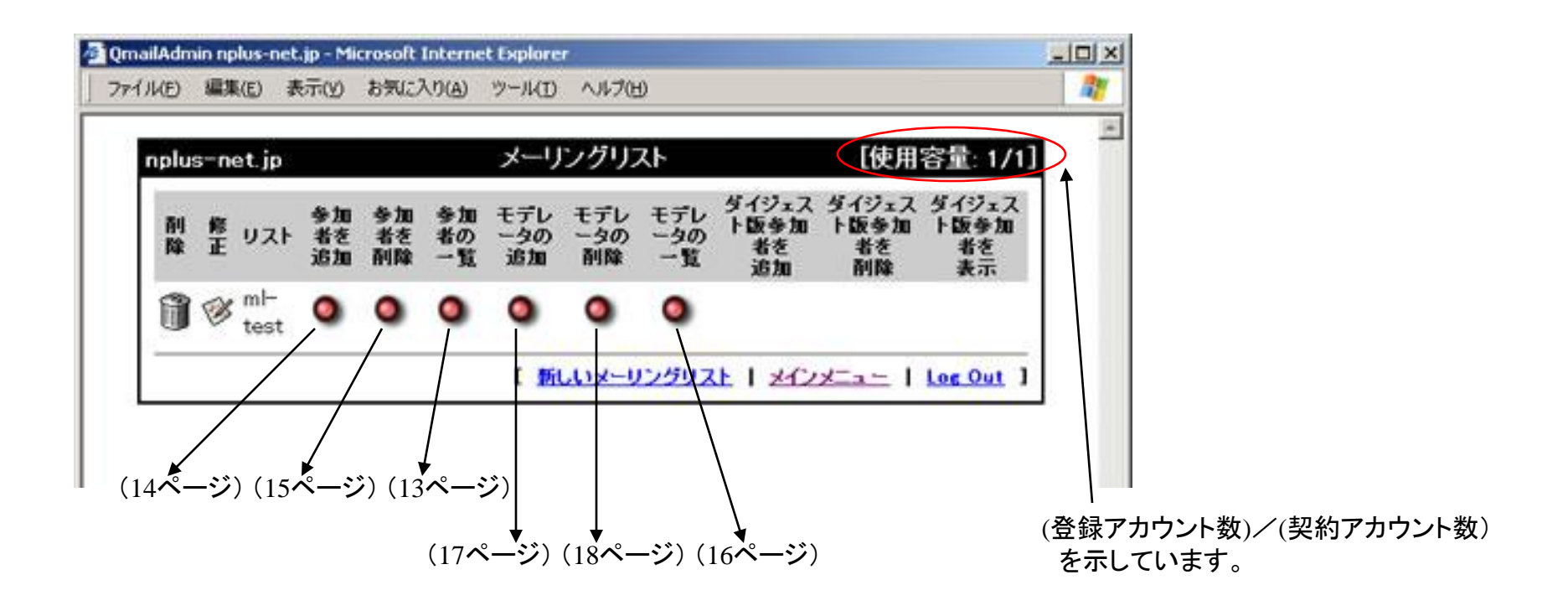

該当行のメーリングリストの設定を変更します。(11ページ)

該当行のメーリングリストを削除します。(12ページ)

## 4. メーリングリストの作成

メインメニュー画面の「新しいメーリングリスト」を クリックします。

次のページような画面が出てきます。

| waraamonistration | main menu                                                              |  |
|-------------------|------------------------------------------------------------------------|--|
| 201               | nplus-net.jp<br><u> メインメニュー</u><br><u> POPアカウント</u><br>メーリングリスト<br>151 |  |
| Log Out           | ML11X-U22UZ                                                            |  |
| -                 | <u>クイックリンク</u><br>enplus-net.jp<br>線正系図象                               |  |

#### メーリングリスト名

作成するメーリングリスト名を入力します。

#### リストオーナーのメールアドレス

このメーリングリストの責任者のメールアドレスを 入力します。

#### プレフィックス

メーリングリストに投稿されたメッセージの 件名に、必ず付与する文字列を指定します。 ※2バイト文字(日本語カナ漢字)を入力する と文字化けしますので必ず半角英数でご指定 ください。

また、半角の「#」(「」は不要)が入力されてい ますと、通し番号が件名に追加されます。

例)「LIST:#」と入力されていると、投稿件数
 に応じて[LIST:1]、[LIST:2]という文字列が
 件名の最初に追加されます。

#### メッセージの投稿

メーリングリストに投稿可能な条件を設定します。

以下の機能は停止しております。選択しますと動作不具合が発生しますので、選択しないでください。 「参加者のみ投稿できます。参加者以外はモデレータに問い合わせて承認を得ます」 「モデレータのみ投稿できます。モデレータ以外は宛先不明で返信されます」 「モデレータのみ投稿できます。モデレータ以外はモデレータに問い合わせて承認を得ます」

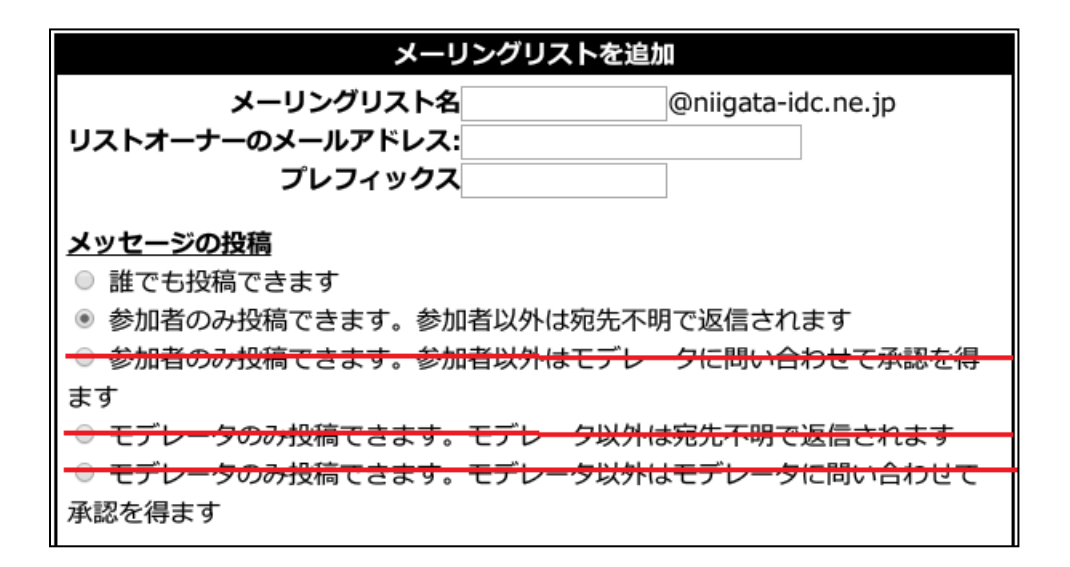

| リストオプション                                                                   |
|----------------------------------------------------------------------------|
| 返信先: <ul> <li> 元の送信者 </li> </ul>                                           |
| ◎ リスト全体                                                                    |
| ◎ このアドレス                                                                   |
|                                                                            |
| ■ 各メッセージ終端にトレーラを付けます                                                       |
| ── リストのダイジェスト版を設定します (リスト各-digestという名前)                                    |
| - <del>図 サービス要求がリスト名-request</del> に送信されます                                 |
| (ユーザーは、リスト名-subscribeやリスト名-unsubscribeだけでなく、リスト名-requestにも<br>コマンドを送信できます) |

リストオプション

**返信先**:メーリングリストから配信されたメールに返信した際の、宛先を指定します。 リスト全体とは、メーリングリストに登録されている全員を指します。

各メッセージ終端にトレーラを付けます

返信メッセージにフッタを付けます。

(例)

To unsubscribe, e-mail: ml-test-unsubscribe@nplus-net.jp (この利用を停止する場合の宛先) For additional commands, e-mail: ml-test-help@nplus-net.jp (この利用に関しての証明書の要求先)

以下の機能は停止しております。選択しますと動作不具合が発生しますので、選択しないでください。

・リストのダイジェスト版を設定します

・サービス要求がリスト名-requestに送信されます

# リモート管理 ■ モデレータはリモート管理が可能です ■ この設定をプライベートリストにします (管理者のみが登録、登録解除、インデックスへのアクセスを行えます) リモート管 ● 参加者りストを参照・検索できます 理者は: ■ テキストディレクトリにあるファーイルを編集できます (たとえば、 メッセ ジのトレーラ、ヘルプファーイルなど).-

#### リモート管理

モデレータはリモート管理が可能です:

チェックを入れた場合、メールにコマンドを入力することでqmailadmnin画面上と同様の管理ができるようになります。

・この設定をプライベートリストにします(管理者のみが登録、登録解除、インデックスへのアクセスを行 えます): リモート管理を行う場合はチェックを入ることをお勧めします。

以下の機能は停止しております。選択しますと動作不具合が発生しますので、選択しないでください。

- ・参加者リストを参照・検索できます
- テキストディレクトリにあるファイルを編集できます(たとえば、メッセージのトレーラ、ヘルプファイルなど)

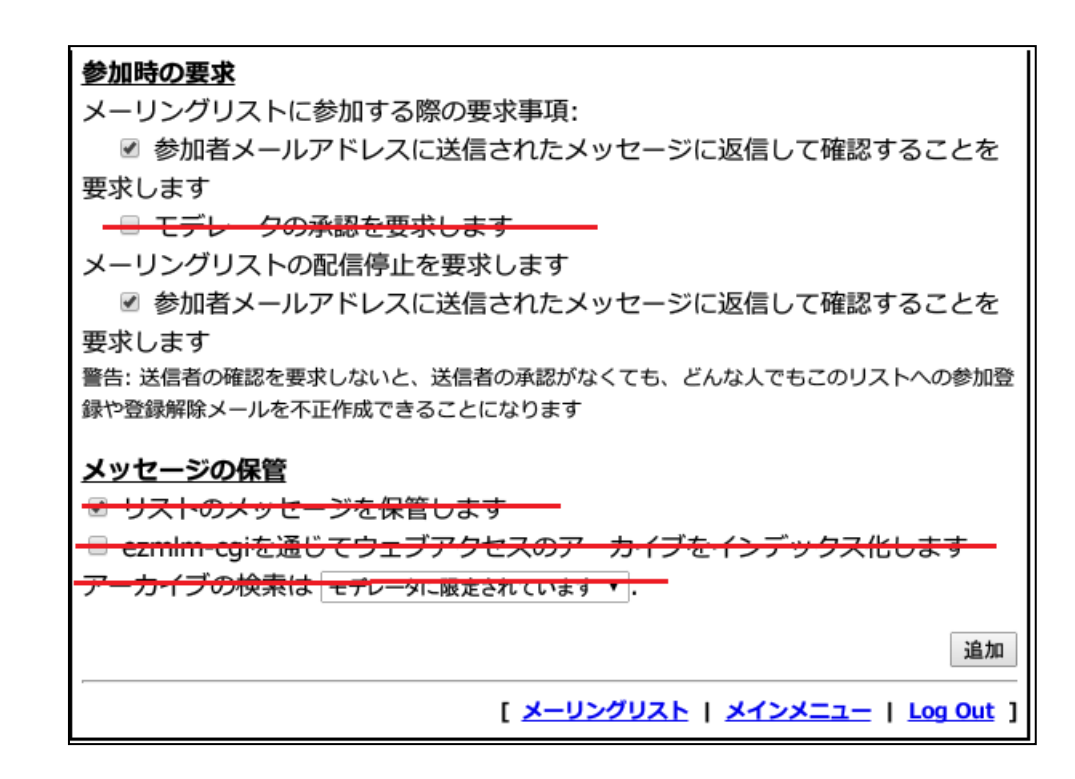

参加時の要求

以下の機能は停止しております。選択しますと動作不具合が発生しますので、選択しないでください。 ・モデレータの承認を要求します

メッセージの保管

以下の機能は停止しております。選択しますと動作不具合が発生しますので、選択しないでください。

・リストのメッセージを保管します

・ezmlm-cgiを通じてウェブアクセスのアーカイブをインデックス化します

最後に下の方にある「追加」ボタンをクリックすると、メーリングリストが追加されます。

## 5. メーリングリストの修正

| (5) 編集(5)        | 表示(Y)            | お気に                    | X.17(A)            | ツール(I)           | ヘルプひ             | Ð                |                           |                           |                           |
|------------------|------------------|------------------------|--------------------|------------------|------------------|------------------|---------------------------|---------------------------|---------------------------|
| plus-net.jp      | n:               |                        |                    | メーリ              | ングリン             | スト               |                           | [使用                       | 容量: 1/1]                  |
| 削 修 リス<br>除 正 リス | 参加<br>ト 者を<br>追加 | 参加<br>者を<br><b>剤</b> 除 | 参加<br>者の<br>1<br>覧 | モデレ<br>ータの<br>追加 | モデレ<br>ータの<br>削除 | モデレ<br>ータの<br>一覧 | ダイジェス<br>ト版参加<br>者を<br>追加 | ダイジェス<br>ト版参加<br>者を<br>削除 | ダイジェス<br>ト版参加<br>者を<br>表示 |
|                  | . 0              | ٥                      | ٥                  | ٩                | ٥                | ٥                |                           |                           |                           |

右のように設定内容が出て きます。 内容を修正したら、下の方 にある「修正」ボタンをクリッ クしますと、反映されます。

| ł | https://v                | mail02.nii                  | gata-inet.                                                                                                    | or.jp - QmailAd             | lmin nplus           | -net.jp - Micros           | oft Internet             | Explorer                   |              | _O× |
|---|--------------------------|-----------------------------|----------------------------------------------------------------------------------------------------|-----------------------------|----------------------|----------------------------|--------------------------|----------------------------|--------------|-----|
| I | 7711(E)                  | 編集( <u>E</u> )              | 表示(⊻)                                                                                                    | お気に入り( <u>A</u> )           | ツール( <u>I</u> )      | ヘルプ(出)                     |                          |                            |              | 1   |
| Г | _                        |                             |                                                                                                    |                             | * 4+                 | -7.                        | ~                        |                            |              | -   |
|   | リスト                      | オーナ                         | メー<br>ーのメー<br>ブ                                                                                                    | リンクリスト<br>-ルアトレス<br>レフィックス  | を1孫止9<br>            | る ml-test                  | t@nplus-r                | iet.jp                     |              |     |
|   | <u>メッt</u><br>○ 計<br>○ 参 | <u>ミージの</u><br>でも投稿<br>参加者の | <u>投稿</u><br>高できま<br>み投稿                                                                                                    | す<br>できます。参加                | 加者以外                 | は宛先不明                      | で返信され                    | ます                         |              |     |
|   | ○ 巻<br>◎ モ<br>○ モ        | 訪加者の<br>デレー?<br>デレー?        | み<br>投稿<br>初<br>み<br>投稿<br>初<br>み<br>投<br>校<br>の<br>み<br>投<br>校<br>の<br>み<br>投<br>積<br>の<br>み<br>投<br>積<br>の<br>み<br>投<br>積<br>の<br>み<br>投<br>し<br>の<br>み<br>投<br>、<br>の<br>み<br>投<br>、<br>の<br>み<br>投 | できます。参)<br>稿できます。<br>稿できます。 | 加者以外<br>モデレー<br>モデレー | はモデレータ<br>タ以外は宛知<br>タ以外はモラ | 々に問い合<br>先不明で返<br>デレータに「 | わせて承認。<br>記信されます<br>問い合わせて | を得ます<br>て承認を | -   |
|   | 👌 ページが表                  | 示されました                      | t                                                                                                    |                             |                      |                            |                          |                            | インターネット      | 11  |

## 6. メーリングリストの削除

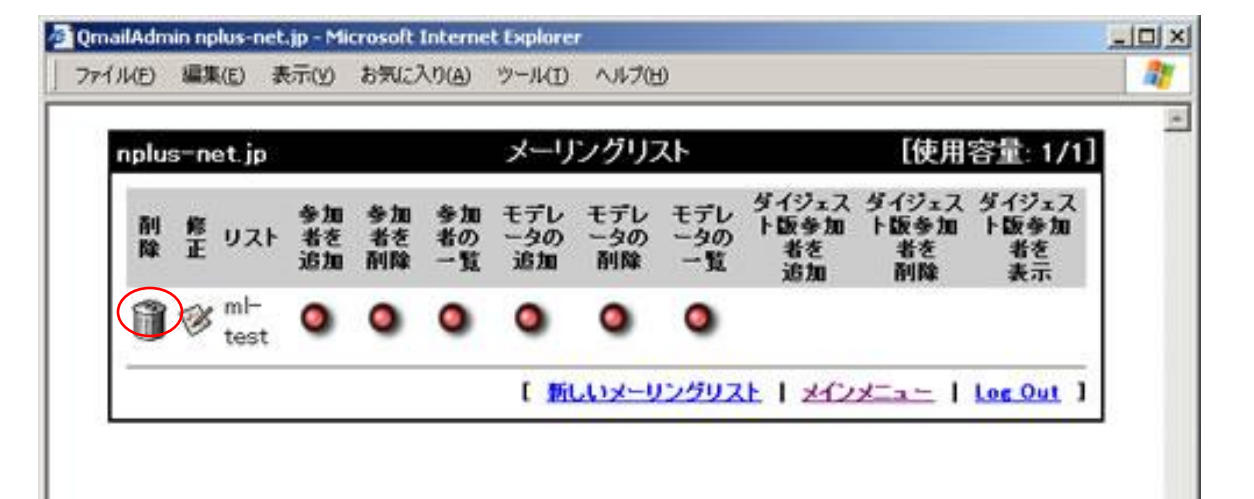

| 右のように確認画面が出て   |
|----------------|
| きます。           |
| 「削除を承認」ボタンをクリッ |
| クしますと削除されます。   |

| https://v | mail02.niig | gata-inet. | or.jp - QmailAd | lmin nplus | net.jp - Microsoft Internet Explorer |           |
|-----------|-------------|------------|-----------------|------------|--------------------------------------|-----------|
| 771NE)    | 編集(E)       | 表示())      | お気に入り(A)        | ツール(D      | ヘルプピ                                 | 4         |
|           |             |            | ×               | ーリング       | リストを削除                               |           |
| 2         |             | メー         | リングリス           | を削除        | ml-test@nplus-net.jp?                |           |
|           |             |            |                 | ĂUR        | を承認                                  |           |
|           |             |            |                 |            | メーリングリスト   メインメニュー                   | Log Out ] |
|           |             |            |                 |            |                                      |           |
| 「ページが書    | 示されました      |            |                 |            |                                      | インターネット   |

メーリングリストー覧画面から 「参加者の一覧」の赤いボタン をクリックします。

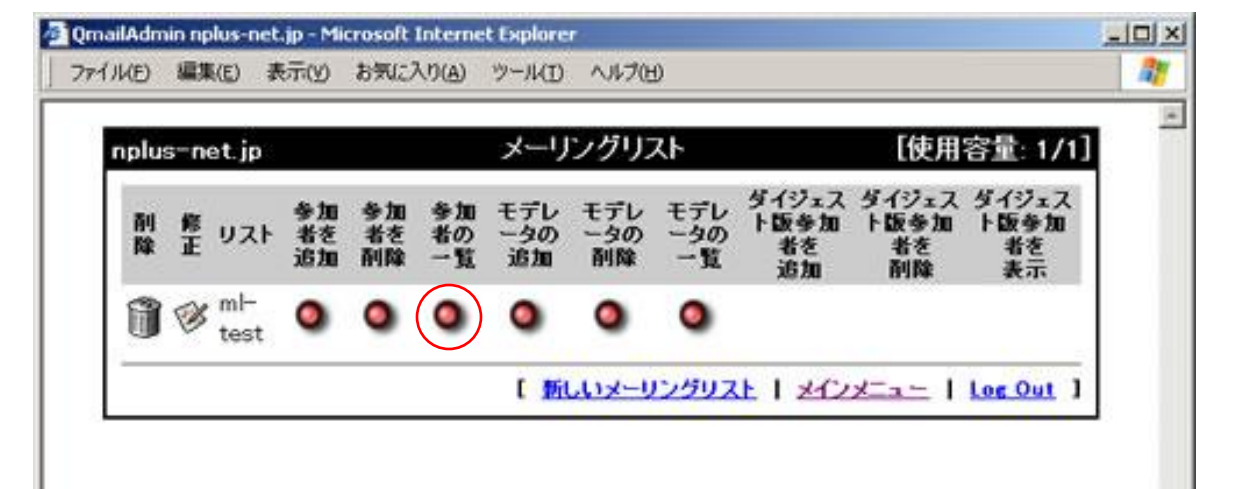

| https://vmail02.n | iigata-inet.or.jp - QmailAc | lmin nplus-r | et.jp - Micros | olt Internet Exp      | plorer                                  | -10 |
|-------------------|-----------------------------|--------------|----------------|-----------------------|-----------------------------------------|-----|
| ファイル(E) 編集(E)     | 表示(Y) お気に入り(A)              | ツール(D        | ヘルプ(比)         |                       |                                         | 1   |
|                   |                             | ロフトの         | 参加老            |                       |                                         |     |
| *                 | ーリングリストナのメ                  | -1.751       | - スリスト         | -toct@nol             | senat in                                |     |
|                   | 1777A-107A                  | 10/11        |                | n testenpi            | us-nec.jp                               |     |
| 参加者総数             | 友: 1                        |              |                |                       |                                         |     |
| 2489              | As tea M J al. つたり          |              | Zille          | At the dia.           |                                         |     |
| 8194<br>32        | 37046×-1/71                 | ~~           | HIPP           | 97/0467               | ~~~~~~~~~~~~~~~~~~~~~~~~~~~~~~~~~~~~~~~ |     |
| in mar            | ster@nplus-net.jp           |              |                |                       |                                         |     |
| 3                 |                             |              |                |                       |                                         |     |
|                   |                             | ſ            | メーリングリ         | ストーメインス               | Ca -   Log Ou                           | • 1 |
|                   |                             | ſ            | メーリングリ         | ス는   <del>조</del> インス | <u> </u>                                | 1   |

右のような参加者の一覧 画面が出てきます。

## 8. メーリングリスト参加者の追加

登録しているメーリングリスト の一覧画面から、「参加者を 追加」の赤いボタンをクリックし ます。

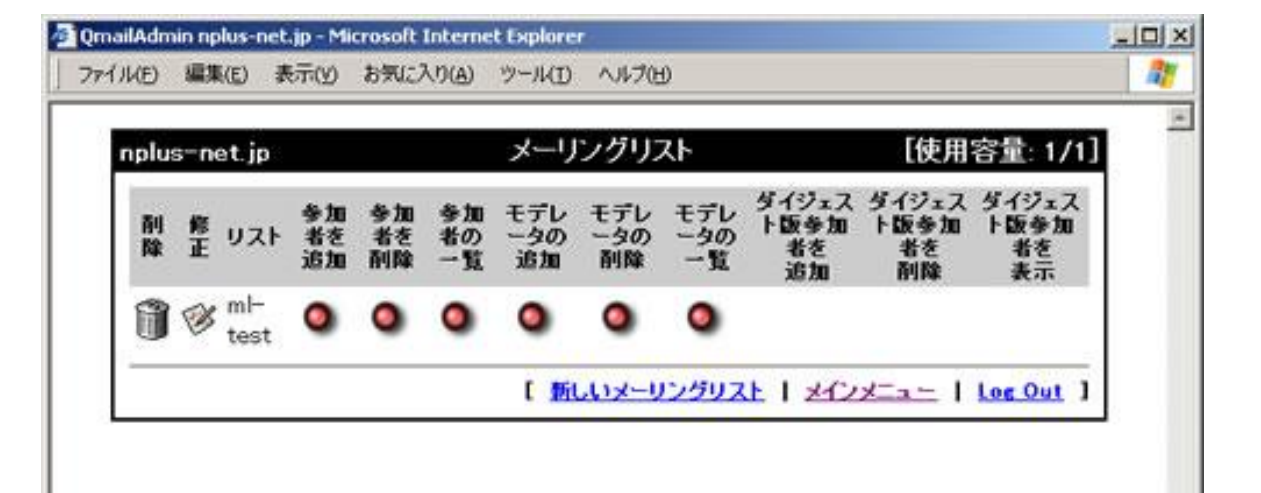

|    | 参加            | 者をメーリングリストに | 追加                   |
|----|---------------|-------------|----------------------|
| 13 | 『加者をメーリング     | グリストに追加 mlー | test@nplus-net.jp    |
|    | メールアドレ        | ス:          |                      |
|    | 000 000000000 | istu        |                      |
|    |               |             |                      |
| 1  |               | [メーリングリ     | 21 1 2122= 1 Log Out |

🚰 https://ymail02.niigata-inet.or.jp - QmailAdmin nplus-net.jp - Microsoft Internet Explorer

メールアドレス欄に参加者のア ドレスを入力し、「追加」をクリッ クしますと反映されます。 - 0 ×

## 9. メーリングリスト参加者の削除

参加者の一覧画面で、参加者メール アドレスの**左隣**にある でです。 をクリックしますと、削除され ます。

| https://v | mail02.niir | gata-inet. | or.jp - QmailAr | tmin nplus | net.jp - Micro | soft Interne | t Explorer      | _   D   X |
|-----------|-------------|------------|-----------------|------------|----------------|--------------|-----------------|-----------|
| 7711(E)   | 編集(E)       | 表示())      | お気に入り(A)        | ツール(I)     | ヘルプ(出)         |              |                 | 1         |
|           |             |            |                 | リストの       | の参加者           |              |                 | -         |
|           | *-          | リング        | リスト上のメ          | ールアド       | レスリスト          | ml-test@     | nplus-net.jp    |           |
| 参加        | 者総数         | : 1        |                 |            |                |              |                 |           |
| ALK       |             | 参加         | 者メールアドレ         | 2          | 削除             | 争加           | 者メールアドレス        | i i       |
|           | 🎁 mast      | er@nplu    | s-net.jp        |            |                |              |                 |           |
|           |             |            |                 | 1          | (メーリング)        | 고난   처       | Coden I Log Out | 1         |
|           |             |            |                 |            |                |              |                 |           |

10. リストモデレータの一覧

メーリングリストー覧画面から 「モデレータの一覧」の赤いボ タンをクリックします。

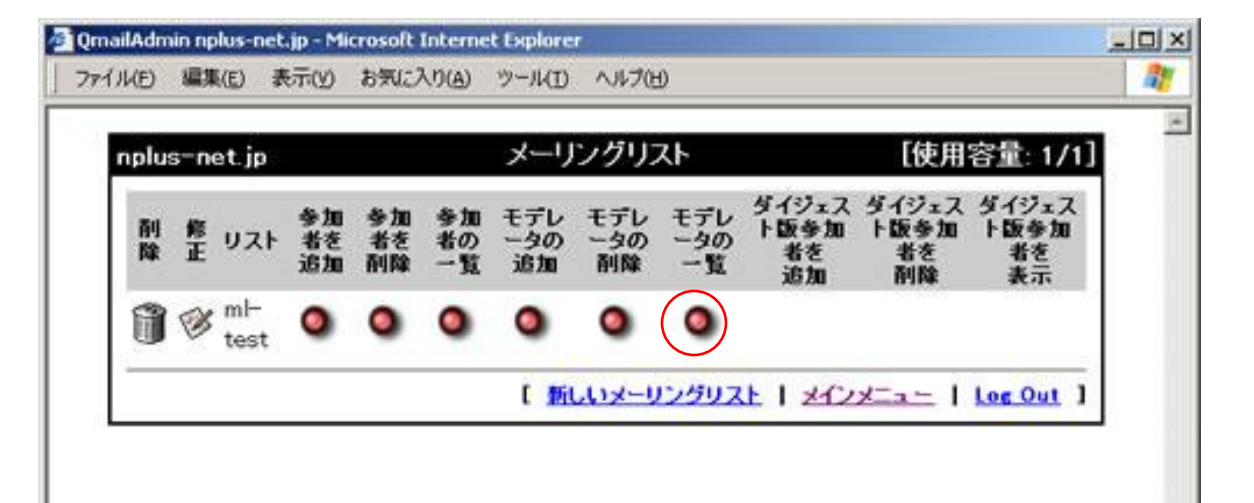

|       | リスト・               | のモデレータ                |                                                                                                    |
|-------|--------------------|-----------------------|----------------------------------------------------------------------------------------------------|
| メーリン  | グリスト上のモデレータのメ      | ールアドレス                | リスト ml-test@nplus-net.jp                                                                                        |
|       |                    |                       |                                                                                                    |
| モデレージ | 2総数:2              |                       |                                                                                                    |
| A152  | モデレータメールアドレス       | 削除                    | モデレータメールアドレス                                                                                                    |
| 🗊 ma  | ster2@nplus-net.jp | 🕅 ma                  | ster@nplus-net.jp                                                                                               |
|       |                    | 242 1 Mar. 17 Mar. 19 | NAME OF A DESCRIPTION OF A DESCRIPTION OF A DESCRIPTION OF A DESCRIPTION OF A DESCRIPTION OF A DESCRIPTION OF A |

右のように登録している一覧画面が出てきます。

Interio

### 11. リストモデレータの追加

登録しているメーリングリスト の一覧画面から、「モデレータ の追加」の赤いボタンをクリッ クします。

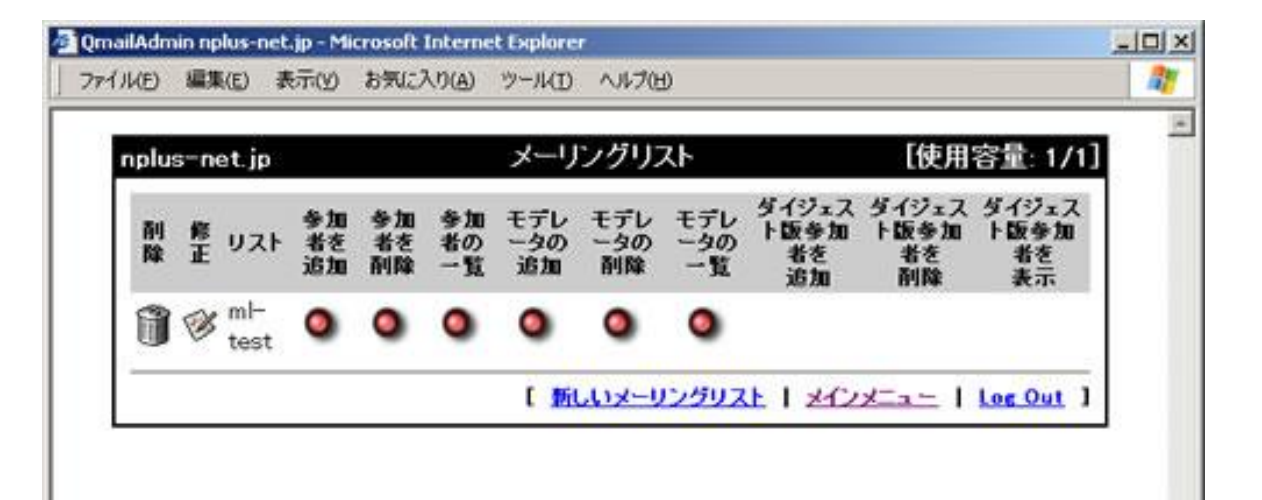

| メールアドレス欄に追加するア   |
|------------------|
| ドレスを入力し、「追加」をクリッ |
| クしますと反映されます。     |

| https://vi | mail02.nii | gata-inet. | or.jp - QmailAd | lmin nplus | net.jp - Microsoft | Internet Ex | plorer    | _101> |
|------------|------------|------------|-----------------|------------|--------------------|-------------|-----------|-------|
| 7711(E)    | 編集(E)      | 表示())      | お気に入り(A)        | ツール(1)     | へいけ(日)             |             |           | 12    |
| -          |            |            |                 |            |                    |             |           | 1     |
|            |            |            | 97              | くトのモラ      | レータを追加             |             |           |       |
|            | モデ         | シータ        | をメーリン           | グリスト       | に追加 ml-te          | estenpl     | us-net.jp |       |
|            |            |            |                 |            |                    |             |           |       |
|            |            | ×          | ールアドレフ          | 4          |                    |             | 18        |       |
|            |            |            |                 | j          | Bho                |             |           |       |
|            |            |            |                 | 1.5        | 50                 |             |           |       |
|            |            |            |                 |            | メーリングリスト           | 1 2122      | 1 Loc     | Out ] |
| 19         |            |            |                 |            |                    |             |           |       |
|            |            |            |                 |            |                    |             |           |       |
| ページが表      | 示されましょ     | 10         |                 |            |                    |             | A @ 1.12  | -2.21 |

## 12. リストモデレータの削除

| 参加者の一覧画面で、参加者メール    |
|---------------------|
| アドレスの <b>左隣</b> にある |
| 🍿 をクリックしますと、削除され    |
| ます。                 |

|          | The ofference | gaca micts                | outp Quintanine       | and the second | the state of the state of the s | Sour inconter coproter                                        | -  |
|----------|---------------|---------------------------|-----------------------|----------------|----------------------------------------------------------------------------------------------------|---------------------------------------------------------------|----|
| 77-11(E) | 編集(E)         | 表示(Y)                     | お気に入り(A)              | ツール(D)         | ヘルプ(日)                                                                                                    |                                                               |    |
|          |               |                           |                       | 11750          | エデレータ                                                                                                    | X                                                             |    |
|          | LIP / B       |                           | OT IL                 | bo J           | 1 7 1 7                                                                                                    |                                                               |    |
| ×        | -929          | 7717                      | のモテレー                 | -2012-         | 111111                                                                                                    | リスト ml-test@nplus-net.jp                                      |    |
|          |               |                           |                       |                |                                                                                                    |                                                               |    |
| T        | 1. 5%         | 3.99/1.0                  |                       |                |                                                                                                    |                                                               |    |
| モデ       | レータ業          | 数:2                       |                       |                |                                                                                                    |                                                               |    |
| モデ       | レータ殺          | 数: 2<br>モデレー              | タメールアドレ               | L2             | 削除                                                                                                    | モデレータメールアドレス                                                  | 1  |
|          | レータ箱<br>maste | 設数: 2<br>モデレー<br>er2@nplu | -9x-w7Fi              | <b>Ь</b> Х     | <b>Alla</b> t<br>Min:                                                                                                    | モデレータメールアドレス<br>aster@nplus-net.jp                            | i. |
|          | レータ編<br>maste | 2数: 2<br>モデレー<br>ar2@nplu | -タメールアドL<br>us-net.jp | <b>U</b> Z     | ini ini<br>Maria                                                                                                    | モデレータメールアドレス<br>aster@nplus-net.jp                            | i. |
|          | レータ雑<br>maste | き数: 2<br>モデレー<br>er2@nplu | ータメールアドI<br>Is-net.jp | 62             | <b>利除</b><br>前 m:<br>[ メーリング                                                                                                    | モデレータメールアドレス<br>aster@nplus-net.jp<br>リスト   メインメニュー   Log Out | 1  |
|          | レータ編<br>Maste | 2数: 2<br>モデレー<br>ar2@nplu | s-net.jp              | ν <b>λ</b>     | <b>利降</b><br>前m:<br>[ <u>メーリング</u>                                                                                                    | モデレータメールアドレス<br>aster@nplus-net.jp<br>リスト   メインメニュー   Log Out | ī  |